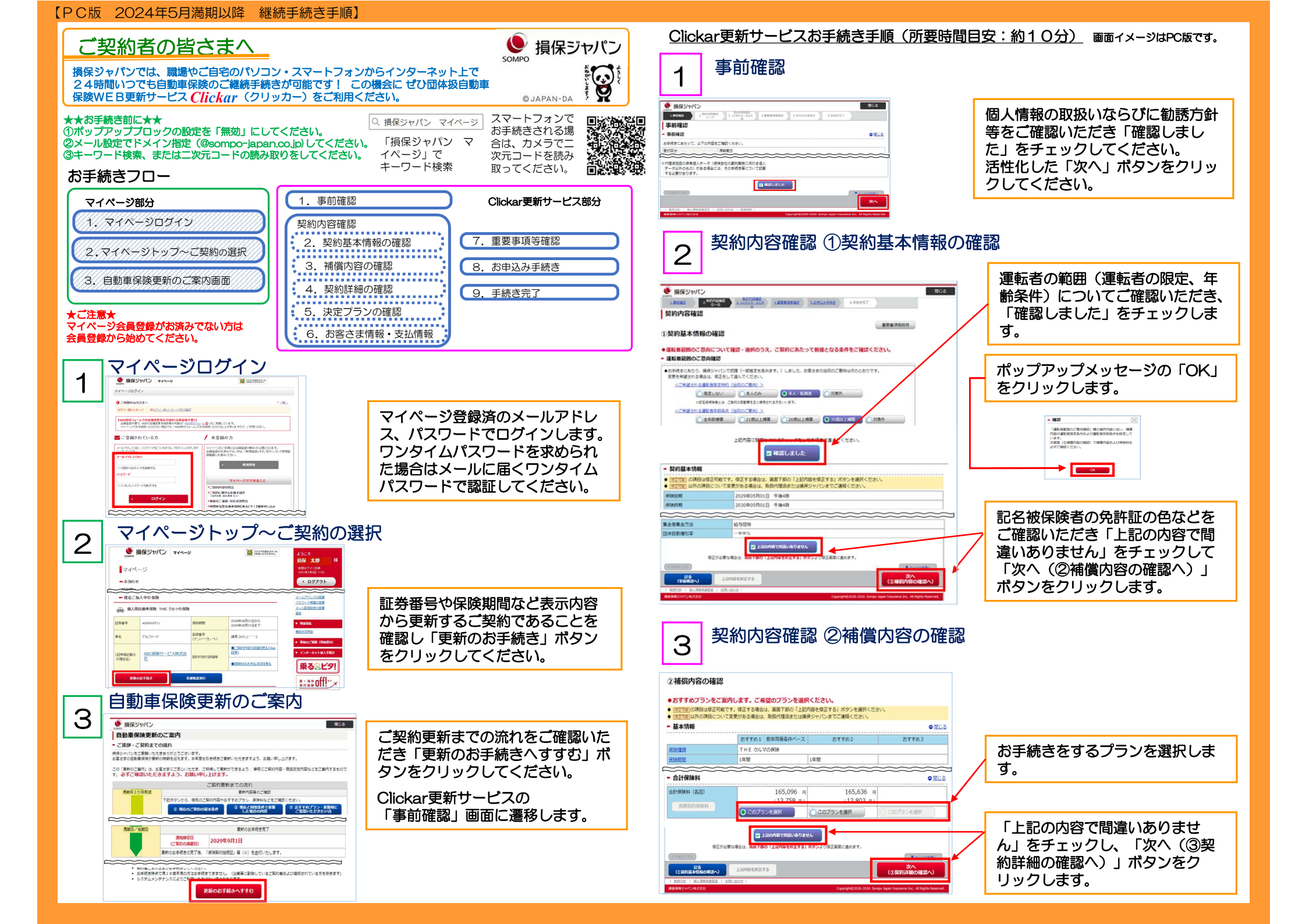

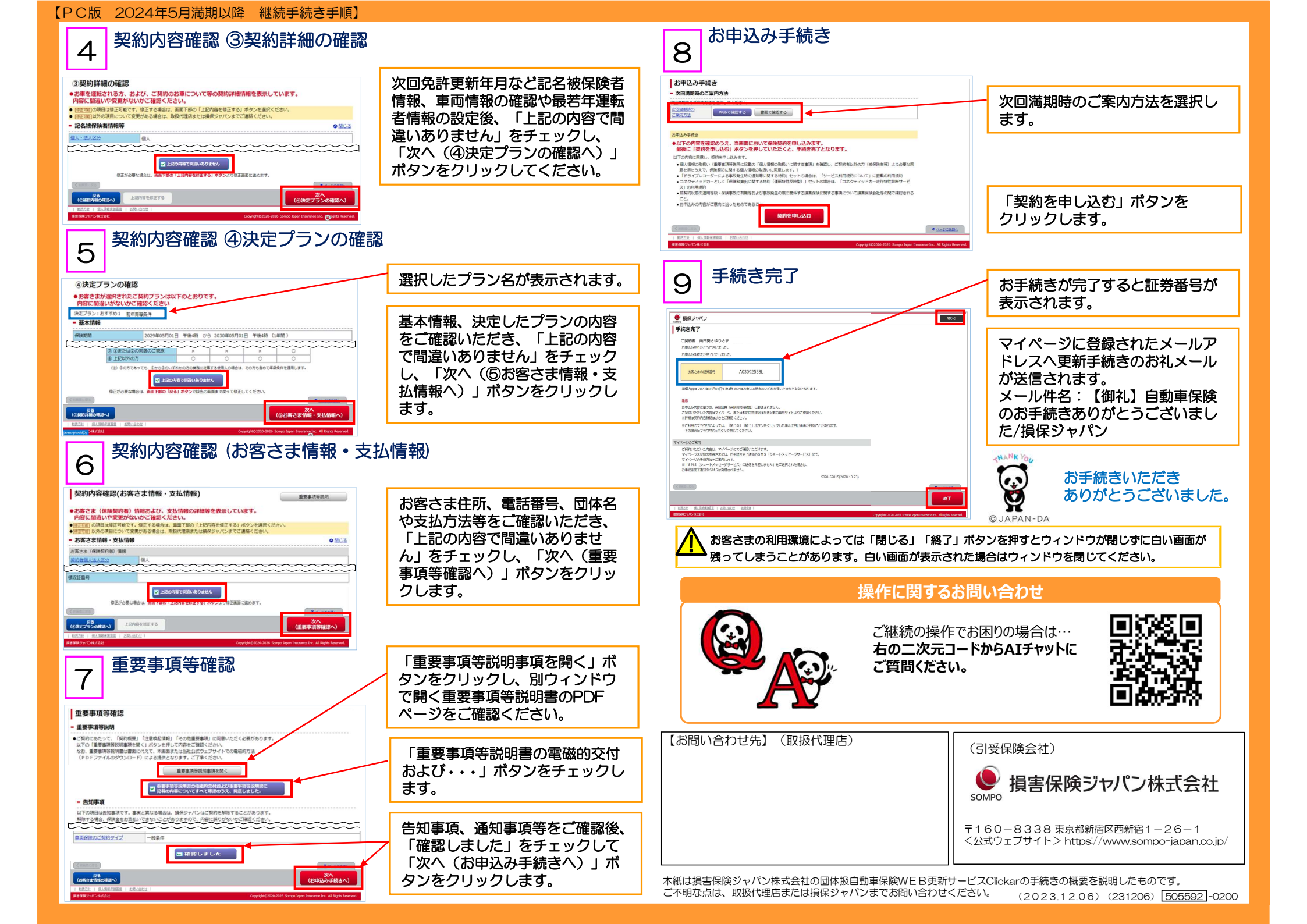

## 【PC版・マイページ登録】

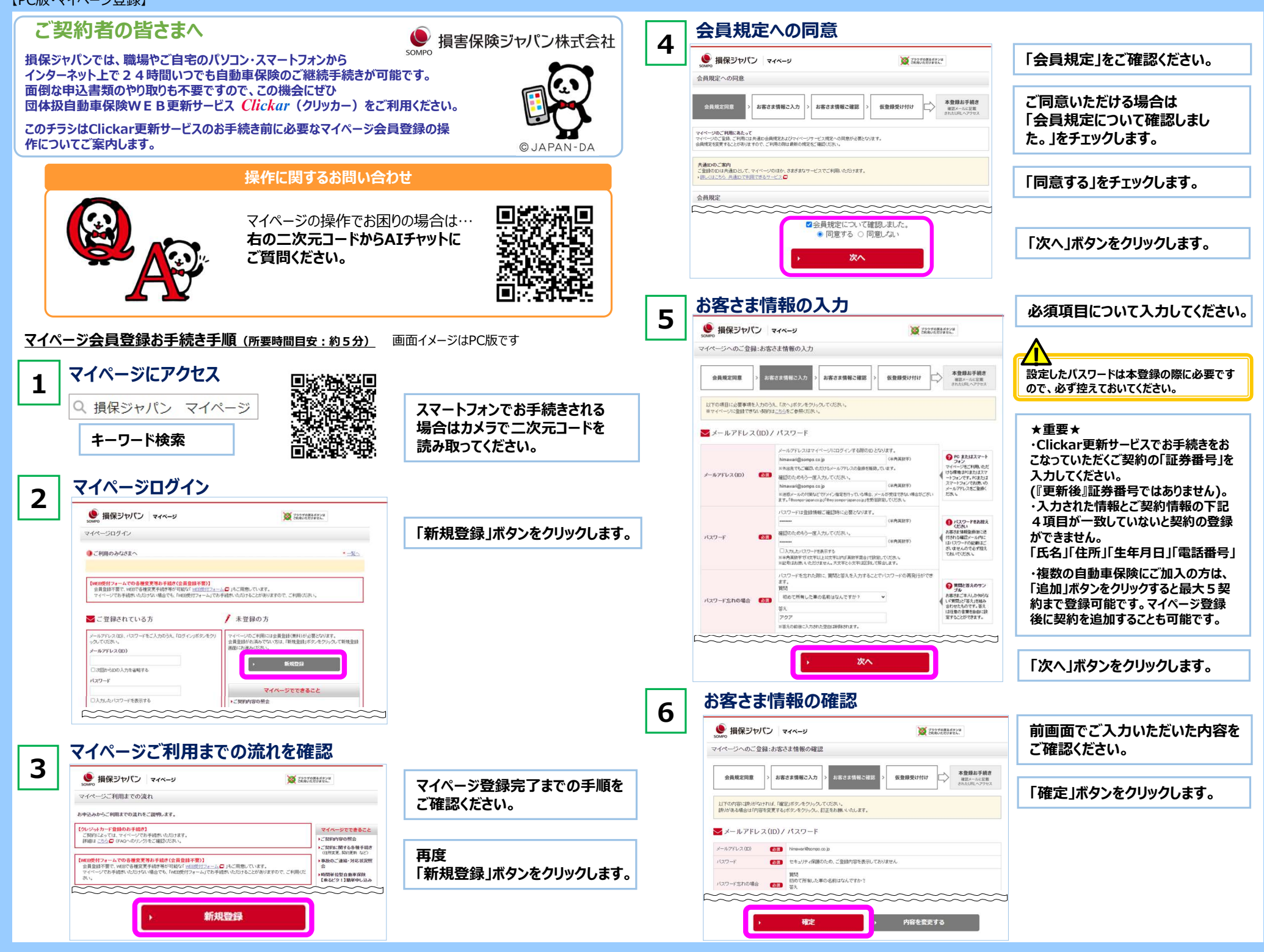

## 【PC版・マイページ登録】

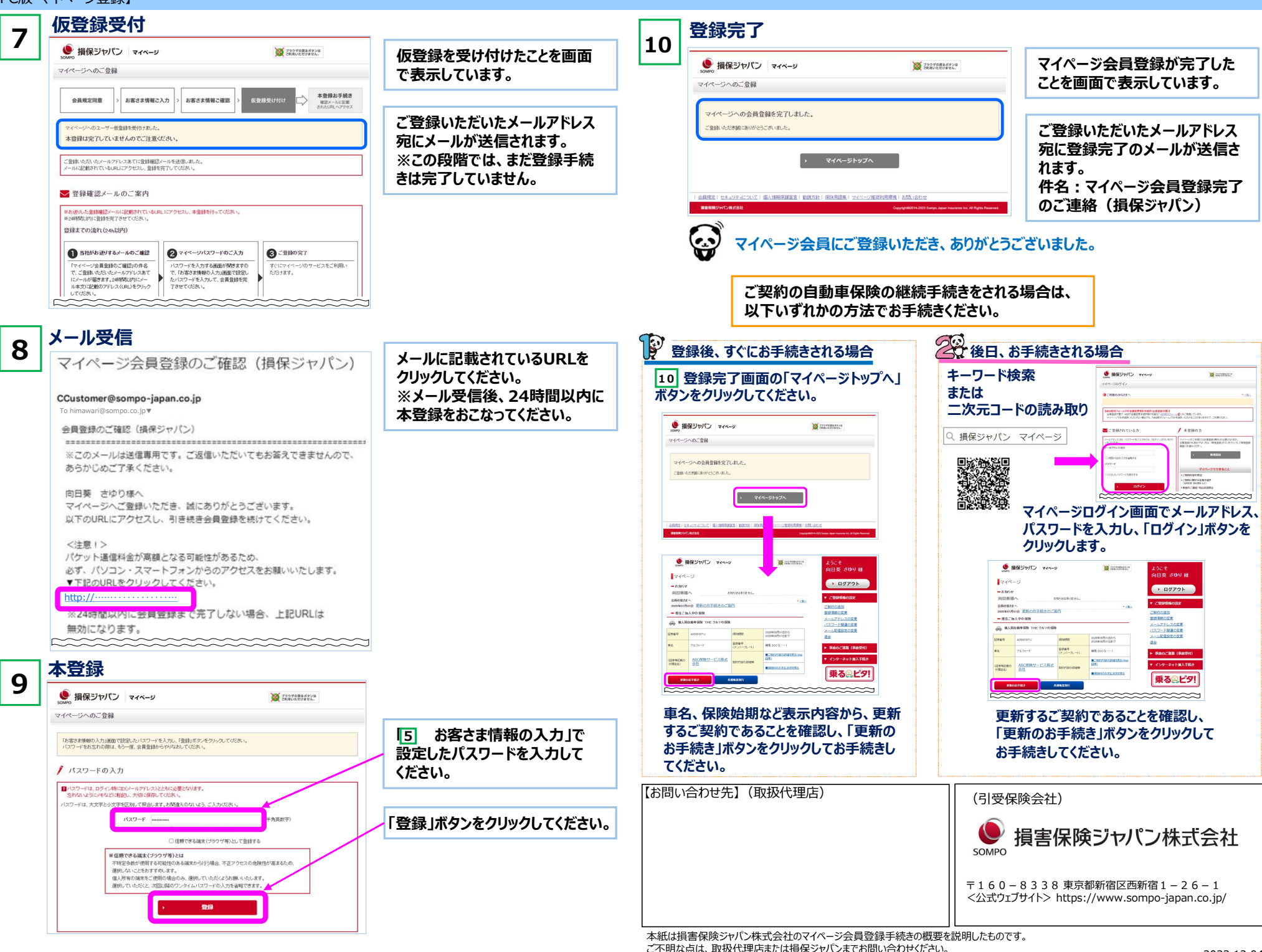